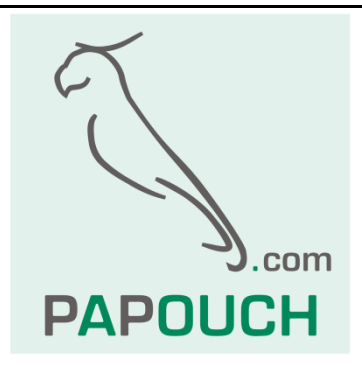

# PAPAGO 2TH

## Měří 2x teplotu, vlhkost a rosný bod Ethernetové nebo WiFi rozhraní

Napájení z PoE nebo z externího zdroje

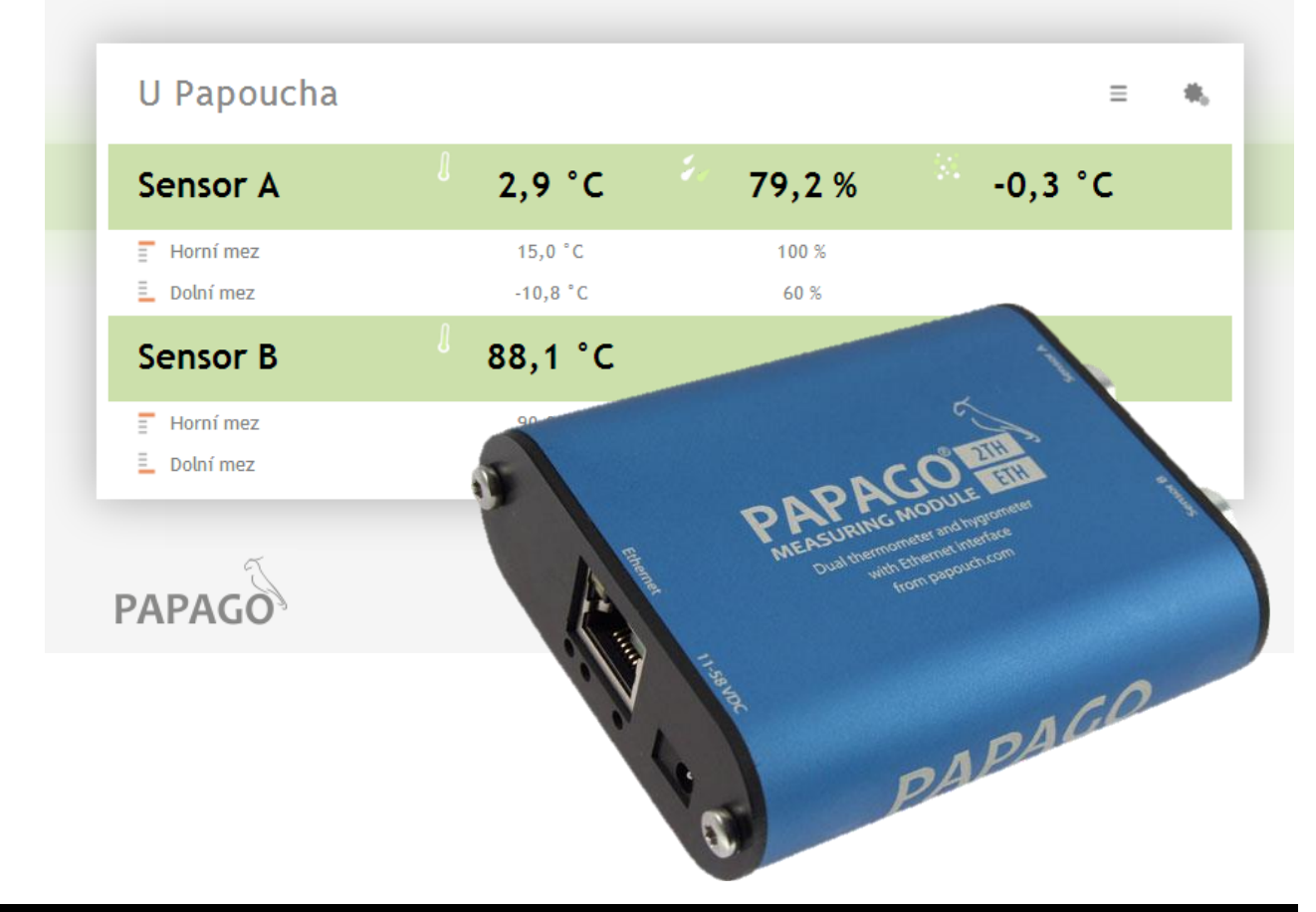

## PAPAGO 2TH

## Katalogový list

Vytvořen: 14.11.2014 Poslední aktualizace: 1.7 2020 10:34 Počet stran: 36 © 2020 Papouch s.r.o.

## Papouch s.r.o.

Adresa:

Strašnická 3164/1a 102 00 Praha 10

Telefon:

+420 267 314 268

Internet:

www.papouch.com

E-mail:

papouch@papouch.com

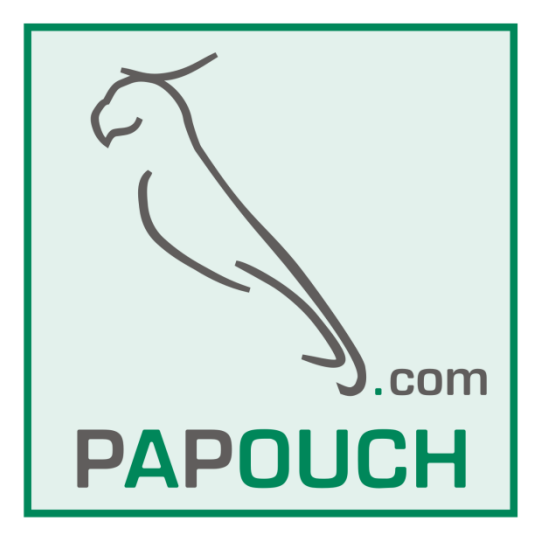

#### OBSAH

| Verze firmwaru                | 3  |
|-------------------------------|----|
| Seznámení s Papagem           | 4  |
| Aplikace                      | 4  |
| Společné vlastnosti           | 4  |
| Komunikační možnosti          | 5  |
| Vlastnosti                    | 5  |
| Zapojení                      | 6  |
| Konfigurace                   | 7  |
| Sekce Síť                     | 9  |
| Sekce Zabezpečení             | 10 |
| Sekce E-maily                 | 10 |
| Sekce SNMP                    | 11 |
| Sekce HTTP / MQTT             | 12 |
| Sekce Senzor                  | 16 |
| Sekce Ostatní                 | 17 |
| Konfigurace protokolem Telnet | 18 |
| Připojení                     | 18 |
| IP adresa není známa          | 18 |
| IP adresa je známa            | 19 |
| Hlavní menu Telnetu           | 19 |
| Server                        | 19 |
| Factory Defaults              | 20 |
| Exit without save             | 20 |
| Save and exit                 | 20 |

| XML     |                                         | .21 |
|---------|-----------------------------------------|-----|
| sta     | tus                                     | .21 |
| sns     | 3                                       | .21 |
| SNMP.   |                                         | .22 |
| Ob      | jekty veličin                           | .23 |
| SN      | IMP objekty – obecné                    | .24 |
| Tra     | ару                                     | .24 |
| Modbus  | s TCP                                   | .25 |
| Inp     | out Register                            | .25 |
| Spinel  |                                         | .26 |
| Čte     | ení měřených hodnot                     | .26 |
| Čte     | ení jména a verze                       | .28 |
| Čte     | ení výrobních údajů                     | .28 |
| Au      | tomatická zpráva o překročení mezí      | .29 |
| Indikac | е                                       | .31 |
| Reset   |                                         | .31 |
| Technic | cké parametry                           | .32 |
| Sd      | ružený vlhkostní a teplotní senzor TH3. | .32 |
| Sa      | mostatný teplotní senzor                | .33 |
| Ka      | bel k senzoru                           | .34 |
| Os      | tatní parametry                         | .34 |
| Vý      | chozí nastavení Ethernetu               | .35 |
| Мо      | žná provedení                           | .35 |
|         |                                         |     |

#### **VERZE FIRMWARU**

#### Verze 1.5

• SNMP rozšířeno o typ veličiny.

#### Verze 1.6

- Informační maily se odesílají jako jedna zpráva se všemi veličinami najednou a ne po jednotlivých mailech jako dříve.
- Lze samostatně zapnout odesílání HTTP GETu při překročení mezí.

#### Verze 1.7

- Maily: Čas odeslání mailu je v hlavičce nastaven již korektně. Opraveny popisky stavů teplot.
- Opraveno přesměrování po odhlášení z nastavení.
- Velikost nastavených mezí se pamatuje i pokud je hlídání vypnuto.

#### Verze 1.12

• Papago 2TH nově umí i senzory TH3.

#### Verze 2.1

• Papago 2TH umí i komunikační protokol MQTT.

#### SEZNÁMENÍ S PAPAGEM

PAPAGO je rodina zařízení s jednotným vzhledem a komunikačními možnostmi. Umožňuje kombinovat na jedné straně komunikační rozhraní a na druhé straně měřicí/snímací části (vstupy).

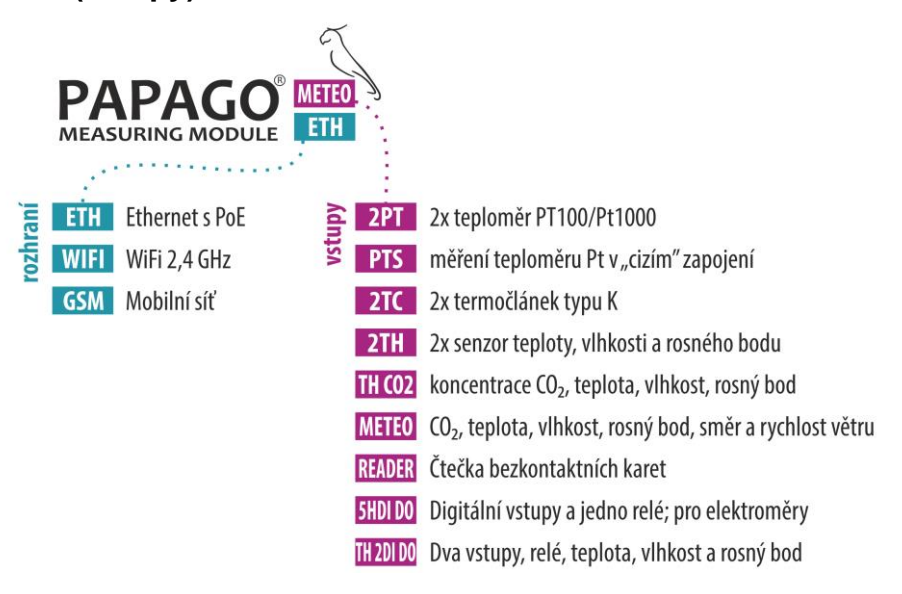

#### Aplikace

- Měření teploty a vlhkosti v průmyslu, budovách, serverovnách a dalších prostředích
- Měření teploty pro ohřev a vytápění
- Monitorování teplot ve skladech a archivech
- Monitorování výrobního procesu
- Monitorování teploty a vlhkosti s hlídáním hodnot
- Vzdálený dohled prostředí přes Internet
- Měření pro systém HACCP

#### Společné vlastnosti

- Ethernetové nebo WiFi rozhraní s interními webovými stránkami a mnoha standardními komunikačními protokoly.
- Ethernetové verze s PoE napájením. Tím je odstraněna nutnost používat externí napájení, i když možnost připojení síťového adaptéru zůstává.
- Konfigurace síťových parametrů WiFi verze přes USB rozhraní.
- Interní paměť a zálohované hodiny reálného času. Do paměti jsou automaticky ukládána naměřená data i s časem měření v případě, že dojde ke ztrátě komunikace. Po obnovení spojení jsou data automaticky doposlána.
- Kovová robustní krabička s pěkným vzhledem, která může být montována i na lištu DIN. Na krabičce jsou popisy, které umožní zapojení bez nahlížení do manuálu. Zprovoznění pomohou i indikační LED pro všechny důležité stavy.
- Možnost zobrazení, uložení a vyhodnocení dat v programu Wix.

#### Komunikační možnosti

Podle použitého rozhraní má PAPAGO různé komunikační možnosti. Uživatelsky lze PAPAGO ovládat přes webové rozhraní. Strojové čtení je možné různými standardními způsoby, takže PAPAGO snadno integrujete do Vašich stávajících systémů. Můžete si vybrat komunikační rozhraní, které je vhodné pro Vaše umístění:

|      |        |              |              |              |              |              | strojové čtení | uživatelsk   | é ovládání   |
|------|--------|--------------|--------------|--------------|--------------|--------------|----------------|--------------|--------------|
|      | Modbus | HTTP GET     | MQTT         | e-mail       | SNMP         | XML          | Spinel         | WEB          | Wix software |
| ETH  | TCP    | $\checkmark$ | $\checkmark$ | $\checkmark$ | $\checkmark$ | $\checkmark$ | $\checkmark$   | $\checkmark$ | $\checkmark$ |
| WIFI | TCP    | $\checkmark$ |              | $\checkmark$ | $\checkmark$ | $\checkmark$ | $\checkmark$   | $\checkmark$ | $\checkmark$ |
| GSM  | TCP    | $\checkmark$ |              | $\checkmark$ | $\checkmark$ |              |                |              |              |

**Strojové čtení:** <u>Modbus TCP</u>, <u>HTTP GET</u> se šifrováním, <u>MQTT</u><sup>1</sup>, <u>e-mail</u>, <u>SNMP</u>, <u>XML</u>, <u>Spinel</u> **Uživatelské ovládání:** <u>Webové rozhraní</u>, Wix software

#### Vlastnosti

#### PAPAGO 2TH umí měřit teplotu, vlhkost a rosný bod ze dvou senzorů.

Ke každému ze dvou vstupů je možné připojit některý z těchto dvou senzorů:

Senzor A..... teplota: -40 až 125 °C; vlhkost: 0 až 100 %

Senzor B..... teplota: -55 až 125 °C

- Rodina měřicích zařízení s Ethernetovým nebo WiFi rozhraním.
- Moderní webové rozhraní.
- Uživatelské čtení dat přes webové rozhraní nebo software Wix.
- Strojové čtení dat pomocí Modbusu, HTTP getu, MQTT<sup>1</sup>, SNMP, XML, e-mailu nebo protokolu Spinel.
- Možnost šifrování dat v HTTP getu 128bit šifrou.
- Měření externího teploměru nebo sdruženého teplotního a vlhkostního senzoru. (Senzory nejsou součástí dodávky.)
- Možnost pojmenovat senzory podle lokality nebo umístění.
- Napájení z PoE (jen Ethernetové verze) nebo z externího zdroje.
- PoE standardu dle IEEE 802.3af.
- WiFi 2,4 GHz.
- Externí stejnosměrné napájení 11 až 58 V.
- Proudový odběr typicky 72 mA při 24 V.

<sup>&</sup>lt;sup>1</sup> Protokol MQTT je dostupný jen ve verzi s komunikací přes Ethernet.

#### ZAPOJENÍ

- <u>Ethernetová verze</u>: Připojte zařízení běžným nekříženým kabelem pro počítačové sítě ke switchi.
- 2) <u>Ethernetová verze:</u> Pokud jde o switch, který neumí napájet zařízení přes PoE dle standardu IEEE 802.3af, připojte k souosému konektoru vedle konektoru pro Ethernet napájecí zdroj. Je očekáváno stejnosměrné napájecí napětí z rozsahu 11 až 58 V. (Kladný pól je uvnitř, vstup pro napájení má ochranu proti přepólování.)

<u>WiFi verze:</u> Připojte k souosému konektoru vedle antény napájecí zdroj. Je očekáváno stejnosměrné napájecí napětí z rozsahu 11 až 58 V. (Kladný pól je uvnitř, vstup pro napájení má ochranu proti přepólování.)

- 3) K oběma nebo některému z konektorů *sensor a* a *sensor b* připojte buď teplotní senzor nebo sdružený teplotní a vlhkostní senzor.
- 4) <u>Ethernetová verze:</u> Nyní je třeba nastavit zařízení správnou IP adresu. Z výroby je nastavena adresa 192.168.1.254 a maska sítě 255.255.255.0. Pokud Vaše síť není s tímto rozsahem kompatibilní, nastavte zařízení adresu vhodnou pro Vaši síť programem <u>Ethernet configurator</u>.

| 🦉 Ethernet Configurato  | or                                     |                                                 |
|-------------------------|----------------------------------------|-------------------------------------------------|
| Menu                    |                                        |                                                 |
| Seznam nalezených zaříz | ení:                                   | TIPY:                                           |
| IP adresa               | MAC adresa                             | Jak nastavit IP adresu?                         |
| 192.168.1.100           | 00-20-4A-8C-1C-48                      | Zařízení je připojeno, ale není vidět v Seznamu |
| 192.168.1.254           | 00-20-4A-B0-4A-86                      | IP adresu se nepodařilo nastavit?               |
| 192.168.1.84            | 00-20-4A-91-09-AA                      |                                                 |
| 192.168.1.44            | 00-20-4A-9A-E5-E2                      |                                                 |
| Nastavit zaříz          | tení Přidat zařízení                   |                                                 |
| MAC adresa:             |                                        |                                                 |
| IP adresa:              |                                        |                                                 |
| 🗸 Kontrolovat zda za    | daná IP adresa nepatří jinému zařízení |                                                 |
| 📝 Kontrolovat zda za    | daná IP adresa patří do rozsahu sítě   |                                                 |
|                         | Nastavit                               | (?)                                             |
|                         |                                        |                                                 |
|                         |                                        |                                                 |

obr. 1 – Ethernet Configurator pro nastavení IP adresy

<u>WiFi verze:</u> Připojte Papago k počítači s OS Windows dodaným microUSB kabelem.<sup>2</sup> Na PC spusťte software *Papago WiFi Configurator*, který je ke stažení na papouch.com. V tomto programu nastavte parametry Vaší WiFi sítě a také IP adresu, na které má být Papago dostupné.

<sup>&</sup>lt;sup>2</sup> V systémech Windows 7 a vyšších proběhne instalace ovladače automaticky.

| Papago WiFi Confi  | gurator           |                |                    |           |                  |
|--------------------|-------------------|----------------|--------------------|-----------|------------------|
| WiFi Configuration |                   | Vendor Name    | Product Name       | VID / PID | Serial Number    |
| SSID:              | papousinetwork    | Papouch s.r.o. | Papago 2PT WiFi v1 | 2047/0301 | 691A1A4703000B00 |
| Password:          |                   |                |                    |           |                  |
| WiFi security:     | WPA2 (AES)        |                |                    |           |                  |
| DHCP:              |                   |                |                    |           |                  |
| IP:                | 192.168.1.254     |                |                    |           |                  |
| Net mask:          | 255.255.0.0       |                |                    |           |                  |
| MAC:               | 00-80-A3-94-A1-39 |                |                    |           |                  |
|                    | Load Save         |                |                    |           |                  |
|                    |                   |                |                    |           |                  |
| Scan               |                   |                |                    |           | About Close      |

obr. 2 - Nastavení WiFi parametrů přes USB

5) Po nastavení adresy se již k zařízení můžete připojit webovým prohlížečem na adrese zadané takto: *http://192.168.1.254/* (příklad je uveden pro výchozí IP adresu, která je nastavena z výroby)

#### KONFIGURACE

Konfigurace se provádí přes webové rozhraní. Základní síťové parametry je možné nastavit také přes Telnet (viz str. 18). **Webové rozhraní** je přístupné na IP adrese zařízení. (Z výroby je nastavena adresa 192.168.1.254.)

Po zadání IP adresy se zobrazí hlavní stránka s aktuálními naměřenými hodnotami.

| Sensor A    | 2,9 °C             | 79,2 % | -0,3 °C |
|-------------|--------------------|--------|---------|
| Horní mez   | 15,0 °C            | 100 %  |         |
| 📕 Dolní mez | -10,8 °C           | 60 %   |         |
| Sensor B    | <sup>88,1</sup> °C |        |         |
| Horní mez   | 90,0 °C            |        |         |
| 📕 Dolní mez | 50,0 °C            |        |         |

obr. 3 - Tři veličiny z teplotně-vlhkostního senzoru připojeného ke konektoru A na Papago 2TH ETH

Webové rozhraní je zabezpečeno jménem a heslem. Je možné zvolit heslo zvlášť pro uživatele (může jen sledovat na hlavní straně aktuální hodnoty; jeho přihlašovací jméno je vždy user) a zvlášť pro administrátora (může také měnit nastavení; jeho přihlašovací jméno je vždy admin).

#### PAPAGO 2TH

Konfigurace se zobrazí po klepnutí na symbol ozubených kol vpravo nahoře. Konfigurace je rozdělena do sekcí podle typů nastavení a je dostupná v češtině a angličtině.

| PAPAGO         | Nastavení                         |                                          |               | Uložit             | efault Načíst znovu |
|----------------|-----------------------------------|------------------------------------------|---------------|--------------------|---------------------|
| Hlavní stránka | Тур:                              | Papago 2TH ETH                           |               | Technická podpora: | papouch.com         |
| Síť            | Verze firmwaru:<br>Sériové číslo: | 2.1/31<br>0530/0961<br>00-80-42-50-64-02 |               | Telefonní číslo:   | +420 267 314 268    |
| Zabezpečení    | Verze jádra:<br>Prohlížeč:        | Papago 2TH ETH; v0530<br>Firefox 77      | .01.12; H3 D  |                    |                     |
| E-maily        |                                   |                                          |               |                    |                     |
| SNMP           | Síť<br>DHCP                       |                                          |               |                    |                     |
| HTTP / MQTT    | IP adresa zaříze                  | ení                                      | 192.168.1.32  |                    |                     |
|                | Maska sítě                        |                                          | 255.255.255.0 |                    |                     |
| Senzor A       | IP adresa brány                   | y                                        | 192.168.1.201 |                    |                     |
| Senzor B       | IP adresa DNS                     | serveru                                  | 8.8.8.8       |                    |                     |
| Octatel        | Port webového                     | rozhraní                                 | 80            |                    | *<br>*              |
| Ostatili       | Doplňkové p                       | arametry                                 |               |                    |                     |
|                | Port pro Mo                       | dBus                                     | 502           |                    | -                   |
|                | Port pro Spir                     | nel                                      | 10001         |                    | \$                  |
|                |                                   |                                          |               |                    |                     |
|                | Zabezpečení                       |                                          |               |                    |                     |
|                | Heslo uživatele                   |                                          | Není zadáno   |                    |                     |
|                | Heslo uživatele                   | pro ověření                              |               |                    |                     |
|                | Heslo administ                    | rátora                                   | Není zadáno   |                    |                     |

obr. 4 - Konfigurace Papaga

#### Sekce Síť

Tato sekce obsahuje konfiguraci síťových parametrů.

| Síť                    |               |
|------------------------|---------------|
| DHCP                   |               |
| IP adresa zařízení     | 192.168.1.45  |
| Maska sítě             | 255.255.255.0 |
| IP adresa brány        | 0.0.0.0       |
| IP adresa DNS serveru  | 0.0.0.0       |
| Port webového rozhraní | 88            |
| Doplňkové parametry    |               |
| Port pro ModBus        | 512           |
| Port pro Spinel        | 10001         |

obr. 5 - nastavení sítě

Pokud je zaškrtnuto přidělování adresy pomocí DHCP, dojde při uložení k vynulování políček *IP adresa zařízení, Maska sítě, IP adresa brány* a *IP adresa DNS serveru*. Po opětovném načtení nastavení se políčka vyplní údaji získanými z DHCP serveru.

Pokud máte verzi **s WiFi rozhraním**, jsou v sekci Síť také tyto parametry:

| papousinetwork         |
|------------------------|
| WPA2 (AES)             |
| Zachovat původní heslo |
|                        |
|                        |

obr. 6 - nastavení parametrů WiFi sítě

Jako *Typ zabezpečení* jsou k dispozici tyto možnosti: *Open, WEP (open), WEP (shared), WPA (TKIP), WPA (AES), WPA2 (TKIP), WPA2 (AES), WPA2 (Mixed).* 

#### Sekce Zabezpečení

Zde je nastavení hesla pro uživatele (má přístup jen na hlavní stránku) a pro administrátora (má přístup jak na hlavní stránku, tak do nastavení).

| Zabezpečení                      |                        |
|----------------------------------|------------------------|
| Heslo uživatele                  | Není zadáno            |
| Heslo uživatele pro ověření      |                        |
| Heslo administrátora             | Zachovat původní heslo |
| Heslo administrátora pro ověření |                        |
| Současné heslo administrátora    |                        |
|                                  |                        |

obr. 7 - nastavení zabezpečení přístupu

Po uložení hesel se z bezpečnostních důvodů již nezobrazují. V polích pro zadání je pak uveden jen šedý zástupný text *Není zadáno* pokud heslo není vyplněno nebo *Zachovat původní heslo*, pokud heslo bylo vyplněno, ale jen se nezobrazuje. Pokud nedojde ke změně stavu těchto polí, při uložení se použijí dříve zapsané hodnoty.

#### Sekce E-maily

Zařízení umí odesílat e-maily, pokud dojde k překročení některé z mezí nastavených u některého z měřicích kanálů. (Funkci odesílání e-mailů v Papago 2TH <u>ETH</u> je možné použít pouze se SMTP servery, které nepožadují šifrovanou SSL komunikaci.)

#### E-maily

| Posílat e-maily při překročení mezí |                        |
|-------------------------------------|------------------------|
| Adresa SMTP serveru                 | smtp.depo.cz           |
| SMTP port                           | 587                    |
| Host name                           |                        |
| E-mailová adresa odesílatele        | xport@depo.cz          |
| E-mailová adresa příjemce           | pepa@depo.cz           |
| SMTP autorizace                     |                        |
| SMTP server požaduje ověření        | V                      |
| Jméno pro ověření identity          | auth@depo.cz           |
| Heslo pro ověření identity          | Zachovat původní heslo |
| Zadejte heslo ještě jednou          |                        |
| Poslat testovací mail               |                        |

obr. 8 - nastavení odesílání e-mailů

Při opuštění mezí zařízení odešle email – formát emailu je patrný z následujících příkladů:

#### Příklad - při překročení mezí:

Teplota Senzor A je v mezich. Hodnota je 27.8 °C. Vlhkost Senzor A je v mezich. Hodnota je 27.4 %. Rosny bod Senzor A je v mezich. Hodnota je 7.3 °C. Teplota Senzor B prekrocila horni mez 27.0 °C. Hodnota je 27.5 °C.

#### Příklad – při návratu do mezí:

Teplota Senzor A je v mezich. Hodnota je 27.5 °C. Vlhkost Senzor A je v mezich. Hodnota je 27.5 %. Rosny bod Senzor A je v mezich. Hodnota je 7.1 °C. Teplota Senzor B je v mezich. Hodnota je 27.3 °C.

#### Sekce SNMP

Zde se nastavuje komunikace protokolem SNMP, sloužícím pro sběr dat v rozsáhlejších sítích.

#### Protokol SNMP

| Povolit odesílání trapů                | Solution     |
|----------------------------------------|--------------|
| IP adresa SNMP manageru                | 37.210.18.64 |
| Poslat trap při překročení mezí        |              |
| Periodické odesílání aktuálních hodnot | 5            |
| Jméno komunity pro čtení               | public       |
| Jméno komunity pro zápis               | private      |
|                                        |              |

*obr. 9 - nastavení komunikace pomocí SNMP* Popis objektů v SNMP je na straně 21.

#### Sekce HTTP / MQTT

V této sekci se nastavuje odesílání naměřených dat na vzdálený server pomocí protokolů HTTP GET nebo MQTT. Je možné mít aktivní pouze jeden z uvedených protokolů.

#### HTTP GET

U položky *Režim činnosti* vyberte HTTP GET.

| HTTP / MQTT                   |                        |        |
|-------------------------------|------------------------|--------|
| Režim činnosti                | HTTP GET               | ~      |
| Odeslat při překročení mezí   |                        |        |
| Odesílat periodicky           | 5                      | ▲<br>▼ |
| Adresa serveru                | example.com            |        |
| Číslo portu                   | 80                     | *<br>* |
| Cesta                         | data/rx.php            |        |
| GUID                          | 82cc129b62b62e1d29     |        |
| Šifrovací klíč                | Zachovat původní heslo | ×      |
| Šifrovací klíč pro zopakování |                        |        |
| Vyzkoušet odesílání           |                        |        |

obr. 10 - nastavení odesílání HTTP GETem

Pokud je perioda odesílání nastavena na nulu, je odesílání vypnuto. Periodu lze nastavit v rozsahu 0 až 1440 minut.

Pokud je některý senzor nastaven jako Nepřipojen, v getu jeho parametry nejsou odesílány.

Pokud je zadán šifrovací klíč délky 16 znaků, jsou data HTTP GETu šifrována 128bit šifrou AES (Rijndael), metoda CFB.

#### Formát GETu

• Příklad parametrů periodického getu:

(GET je z Papaga, ke kterému jsou je připojeno jeden teplotně-vlhkostní a jeden teplotní senzor. Pro přehlednost jsou vynechány znaky & mezi atributy.)

script.php?mac=0080A397CF65 type=Papago 2TH ETH guid=PAP description=LOG log\_index=1 date\_time=01/28/2015 9:35:00 T1V1\_value=21.7 T1V1\_units=°C T1V1\_status=0 H1V2\_value=25.0 H1V2\_units=% H1V2\_status=0 D1V3\_value=0.8 D1V3\_units=°C D1V3\_status=0 T2V1\_value=23.4 T2V1\_units=°C T2V1\_status=0

Příklad getu po stisknutí tlačítka v nastavení:

script.php?mac=0080A393A273&type=Papago%202PT%20ETH &guid=PAPAGO-TEST-GUID&description=TEST

• Příklad šifrovaného getu po stisknutí tlačítka v nastavení:

script.php?encrypted\_data=%DC%BD%5D%C1%DE%C4%0A%66%8B%69%0C%6D%8D %70%B9%11%EA%8C%19%2A%93%F1%71%87%B7%47%94%77%C7%A2%71%D9%1 A%3D%BA%21%CF%0D%D5%42%1F%01%23%7B%AF%31%C9%6D%D6%EC%87%C4 %39%E4%76%84%29%A9%C1%31%74%05%31%3F%96%43%13%3C%73%08%D6%8F %56%F5%6C%A2%77%53%C6%A7%10%8F%47%A5%A7%2D%04%9B%58%A0%94

• Význam parametrů v getu:

description.......Označuje standardní get s měřením (LOG), get odeslaný v okamžiku opuštění mezí (WATCH) nebo testovací get odeslaný po stisknutí tlačítka na webu (TEST). Get s měřením a get odeslaný v okamžiku opuštění obsahují stejné údaje.

mac..... MAC adresa zařízení.

type..... Typové označení zařízení.

guid......Uživatelsky zadaný unikátní textový řetězec.

log\_index..... Pořadové číslo záznamu v kruhovém bufferu.<sup>3</sup>

date\_time...... Datum a čas záznamu ve formátu mm/dd/yyyy hh:mm:ss.

encrypted\_data.. Parametr obsahuje data zašifrovaného GETu.

Následující parametry mohou být uvedeny vícekrát v případě, že z jednoho senzoru je k dispozici více veličin. První znak může být buď T (pokud jde o teplotu), H (pokud jde o vlhkost) nebo D (pokud jde o rosný bod).

*T1V1<sup>4</sup>\_value.....* První teplota jako desetinné číslo.

*T2V1\_value* ...... Druhá teplota jako desetinné číslo.

*T1V1\_units*......Jednotka ve které je odesílána první naměřená teplota.

T2V1\_units ...... Jednotka ve které je odesílána druhá naměřená teplota.

- *T1V1\_status ......* Status první hodnoty: Je v pořádku (0), je překročena horní mez (2), je níže než dolní mez (3) nebo je hodnota neplatná (4).
- *T2V1\_status ......* Status první hodnoty: Je v pořádku (0), je překročena horní mez (2), je níže než dolní mez (3) nebo je hodnota neplatná (4).

CH1\_name ...... Název prvního senzoru.

CH2\_name ...... Název druhého senzoru.

<sup>&</sup>lt;sup>3</sup> Toto číslo se uplatní v případě, že bylo na nějakou dobu přerušeno síťové připojení k zařízení. Po znovuobnovení síťového připojení se odešlou všechny zatím nashromážděné gety v odesílacím kruhovém bufferu. Buffer má kapacitu pro 120 záznamů.

<sup>&</sup>lt;sup>4</sup> Číslo za písmenem T značí pořadové číslo konektoru na zařízení. Číslo za písmenem V značí pořadové číslo veličiny z připojeného senzoru.

#### MQTT

U položky *Režim činnosti* vyberte MQTT<sup>1</sup>. Papago se chová jako MQTT Publisher. Nastavenému brokeru odesílá veličiny z připojených senzorů.

| HTTP / MQTT                 |                        |        |
|-----------------------------|------------------------|--------|
| Režim činnosti              | MQTT                   | $\sim$ |
| Odeslat při překročení mezí |                        |        |
| Odesílat periodicky         | 5                      | -      |
| Adresa serveru              | example-broker.net     |        |
| Číslo portu                 | 1883                   | -      |
| Cesta                       | papouch/papago/sklad2  |        |
| QoS                         | 2                      | ~      |
| Jméno uživatele             | josef                  |        |
| Heslo                       | Zachovat původní heslo | ×      |
| Zopakujte heslo             |                        |        |
| Vyzkoušet odesílání         |                        |        |

obr. 11 - Nastavení MQTT

Pokud je perioda odesílání nastavena na nulu, je odesílání vypnuto. Periodu lze nastavit v rozsahu 0 až 1440 minut.

V MQTT se Pokud je některý senzor nastaven jako *Nepřipojen*, v getu jeho parametry nejsou odesílány.

Topic vložte do pole Cesta.

QoS je možné vybrat 0, 1 nebo 2.

Zabezpečení: SSL/TLS zabezpečení není podporováno.

#### Formát zprávy

Příklad zprávy z Papaga 2TH s jedním teplotním a jedním teplotně-vlhkostním senzorem ve formátu JSON:

```
{
```

```
"dev": "Papago 2TH ETH",
"mac": "0080A3DC7EF4",
"loc": "U Papoucha",
"description": "LOG",
"log_index": 5,
"time": "06/29/2020 12:38:00",
"vals": [{
    "t": "temp",
    "v": 28.3,
    "u": 0,
    "io": 1,
    "e": 0
```

| }, {         |
|--------------|
| "t": "temp", |
| "v": 27.9,   |
| "u": 0,      |
| "io": 2,     |
| "e": 0       |
| }, {         |
| "t": "hum",  |
| "v": 49,     |
| "u": 0,      |
| "io": 2,     |
| "e": 0       |
| }, {         |
| "t": "dew",  |
| "v": 16.2,   |
| "u": 0,      |
| "io": 2,     |
| "e": 0       |
| }]           |
|              |

Význam jednotlivých parametrů:

}

- dev: Typ zařízení (Device)
- mac: MAC adresa
- loc: Umístění (Location)
- description: Typ události ("LOG", "WATCH", "TEST")
  - LOG: Periodicky odeslaná zpráva.
  - WATCH: Právě byly překročeny nastavené meze.
  - TEST: Zpráva odeslaná tlačítkem v konfiguraci zařízení.
- **log\_index:** Pořadové číslo periodicky odeslané zprávy. Lze tak kontrolovat kontinuitu odeslaných zpráv.
- time: Čas odeslání zprávy dle interních hodin Papaga.
- vals: Pole s veličinami z připojených senzorů. Každý prvek pole obsahuje objekt s těmito hodnotami:
  - t: typ veličiny ("temp", "hum", "dew")
    - temp: teplota
    - hum: vlhkost
    - dew: rosný bod
  - v: hodnota veličiny
  - u: kód jednotky ve které je hodnota v vyjádřena
    - 0 → stupně Celsia
    - 1 → stupně Fahrenheita

- 2 → stupně Kelvina
- $3 \rightarrow$  procenta (vlhkost)

o **io**: číslo senzoru, ze kterého je tato veličina čtena (sensor a = 1, sensor b = 2)

- o e: kód chyby
  - 0: vše v pořádku
  - 2: překročení horní hranice měřeného rozsahu (overflow)
  - 3: měřená hodnota je menší než dolní hranice rozsahu (underflow)
  - 4: chyba senzoru

#### Sekce Senzor

Senzory A i B mají své samostatné sekce se shodnými nastaveními.

| Senzor A                          |                        |
|-----------------------------------|------------------------|
| Připojený senzor Autodetect       | Teplotně - vlhkostní 🔹 |
| Název                             | Pumpa                  |
| Rozsah měření teplot              | -40 °C až 124 °C       |
| Hlídání mezních hodnot            |                        |
| Hlídat opuštění mezí teploty      |                        |
| Mezní hodnoty teploty             | -10 100                |
| Hystereze                         | 0                      |
| Hlídat opuštění mezí vlhkosti     |                        |
| Mezní hodnoty vlhkosti            | 20 80                  |
| Hystereze                         | 0                      |
| Hlídat opuštění mezí rosného bodu |                        |
| Mezní hodnoty rosného bodu        | 0 10                   |
| Hystereze                         | 0                      |

obr. 12 - nastavení jednoho ze senzorů

Stisknutím tlačítka *Autodetect* u senzoru A nebo B se u obou senzorů vyplní všechna nastavení podle aktuálně připojených senzorů. Především se nastaví správný typ do položky *Připojený senzor*.

#### Sekce Ostatní

V této sekci je nastavení času, teplotní jednotky, jazyka webu, apod.

| Ostatní nastavení                             |                                    |
|-----------------------------------------------|------------------------------------|
| Jméno zařízení                                | U Papoucha                         |
| Jazyk                                         | Česky 🔻                            |
| Jednotka pro teplotní senzory                 | Celsius [°C]                       |
| Datum a čas                                   |                                    |
| Synchronizovat čas zařízení s NTP<br>serverem |                                    |
| IP adresa NTP serveru                         | 123.120.156.5                      |
| Časový posun                                  | Prague - Czech Republic - CZ (Gl 🔻 |
| Automaticky upravovat na letní čas            |                                    |
| Synchronizovat čas s časem tohoto PC          |                                    |

obr. 13 - ostatní nastavení

Jako jazyk můžete vybrat češtinu nebo angličtinu, jednotkou může být stupeň Celsia, Fahrenheita nebo Kelvina.

#### KONFIGURACE PROTOKOLEM TELNET

#### Připojení

#### IP adresa není známa

Pro nastavení IP adresy doporučujeme přednostně použít software Ethernet Configurator (více na straně 6).

- 1) Otevřete si okno příkazu cmd. (V OS Windows zvolte Start/Spustit a do řádku napište cmd a stiskněte Enter.)
- 2) Proveďte následující zápis do ARP tabulky:
  - a. Zadejte arp -d a potvrďte Enterem. Tím smažte stávající ARP tabulku.
  - b. Následujícím příkazem přidělte MAC adrese modulu IP adresu 192.168.1.254:

arp -s [nová\_ip\_adresa] [MAC\_adresa\_zarizeni]

<u>příklad:</u> arp -s 192.168.1.254 00-20-4a-80-65-6e

- 3) Nyní si otevřete Telnet. (Zadáním telnet a stiskem Enteru.<sup>5</sup>)
- 4) Zadejte open [nová\_ip\_adresa] 1 a potvrďte.
- 5) Terminál po chvíli vypíše chybovou zprávu, že se nepodařilo připojit. Přesto je třeba tuto akci provést, aby si mohl modul zapsat IP adresu do své ARP tabulky.
- 6) Připojte se na IP adresu modulu. (Zadáním open [IP adresa v tečkovaném tvaru] 9999 a stiskem Enteru.)
- 7) Tímto způsobem jste vstoupili pouze do konfigurace modulu. IP adresa stále ještě není nastavena. Je třeba ji nastavit pomocí položky v menu Server Configuration > IP Address. Po opuštění konfigurace bez uložení nastavení a konfigurace IP adresy je třeba celou akci opakovat!
- 8) Je-li IP adresa platná, vypíše zařízení úvodní informace, které končí tímto textem:

#### Press Enter for Setup Mode

Nyní je třeba do třech vteřin stisknout Enter, jinak se konfigurace ukončí.

- 9) Zařízení vypíše kompletní vlastní nastavení.
- 10)Na konci výpisu je odstavec "Change setup:", ve kterém jsou vypsány skupiny parametrů, které lze nastavovat. Pro změnu síťových parametrů má význam sekce Server. Zde nastavte novou síťovou adresu a další parametry.

<sup>&</sup>lt;sup>5</sup> V OS Windows Vista a vyšších není klient pro Telnet standardně součástí sytému. Doinstalujete jej podle následujícího postupu:

a) Otevřete dialog Ovládací panely/Programy a funkce.

b) Vlevo klepněte na "Zapnout nebo vypnout funkce systému Windows" (tato volba vyžaduje přihlášení Správce).

c) Otevře se okno "Funkce systému Windows". V něm zatrhněte políčko "Klient služby Telnet" a klepněte na Ok. Poté bude do systému nainstalován klient pro Telnet.

#### IP adresa je známa

- 1) V OS Windows zvolte Start/Spustit a do řádku napište telnet a stiskněte Enter.<sup>5</sup>
- 2) Připojte se na IP adresu modulu. (Zadáním open [IP adresa v tečkovaném tvaru] 9999 a stiskem Enteru.)
- 3) Je-li IP adresa platná, vypíše zařízení úvodní informace, které končí tímto textem: Press Enter for Setup Mode

Nyní je třeba do třech vteřin stisknout Enter, jinak se konfigurace ukončí.

- 4) Zařízení vypíše kompletní vlastní nastavení.
- Na konci výpisu je odstavec "Change setup:", ve kterém jsou vypsány skupiny parametrů, které lze nastavovat. Pro změnu síťových parametrů má význam sekce Server.

#### Hlavní menu Telnetu

Položky menu lze volit pomocí čísel zapsaných před nimi. Volte požadované číslo a stiskněte Enter.

Struktura menu je následující:

Change Setup:

```
0 Server
...
7 Defaults
8 Exit without save
9 Save and exit
```

Your choice ?

#### Server

Základní Ethernetová nastavení.

V této části jsou následující položky:

```
IP Address : (192) .(168) .(001) .(122)
Set Gateway IP Address (N) ?
Netmask: Number of Bits for Host Part (0=default) (16)
Change telnet config password (N) ?
```

#### IP Address

(IP adresa)

IP adresa modulu. Čísla IP adresy zadávejte jednotlivě a oddělujte je Enterem.

Výchozí hodnota: 192.168.1.254

#### Set Gateway IP Address

(Nastavit IP adresu brány)

#### Gateway IP addr

(IP adresa brány)

U položky "Set Gateway IP Address" zadejte "Y" pro změnu IP adresy brány. Poté následuje dotaz na změnu IP adresy brány. Čísla IP adresy zadávejte jednotlivě a oddělujte je Enterem.

#### Netmask

(Maska sítě)

Zde se nastavuje, kolik bitů z IP adresy tvoří síťová část.

Maska sítě se zadává jako počet bitů, které určují rozsah možných IP adres lokální sítě. Je-li například zadána hodnota 2, je použita maska 255.255.255.252. Zadaná hodnota, udává počet bitů zprava. Maximum je 32.

Výchozí hodnota: 8

Příklad:

Masce 255.255.255.0 (binárně 1111111 1111111 1111111 0000000) odpovídá číslo 8. Masce 255.255.255.252 (binárně 1111111 11111111 11111111 1111100) odpovídá číslo 2.

#### Change telnet config password

(Nastavit heslo pro Telnet)

#### Enter new Password

(Zadat heslo pro Telnet)

Tato položka nastavuje heslo, které je vyžadováno před konfigurací přes telnet nebo přes WEBové rozhraní (administrátorské heslo).

U položky "Change telnet config password" zadejte "Y" pro změnu hesla. Poté následuje dotaz na heslo.

#### **Factory Defaults**

Stisknutím čísla 7 přejde zařízení do výchozího nastavení.

Výchozí nastavení znamená nastavení veškerých parametrů do výchozího stavu. IP adresa zůstane beze změny, port webového rozhraní bude nastaven na hodnotu 80.

#### Exit without save

Ukončení nastavení bez uložení změněných parametrů.

#### Save and exit

Volba uloží provedené změny. Pokud bylo změněno některé nastavení, zařízení se restartuje. Restartování trvá řádově desítky vteřin.

#### XML

Ze zařízení je možné získat právě naměřené hodnoty, nastavené meze a název zařízení v textovém souboru ve formátu XML. Soubor je přístupný na adrese *http://[IP-adresa]/fresh.xml* – tedy například na <u>http://192.168.1.254/fresh.xml</u> pro zařízení ve výchozím nastavení.

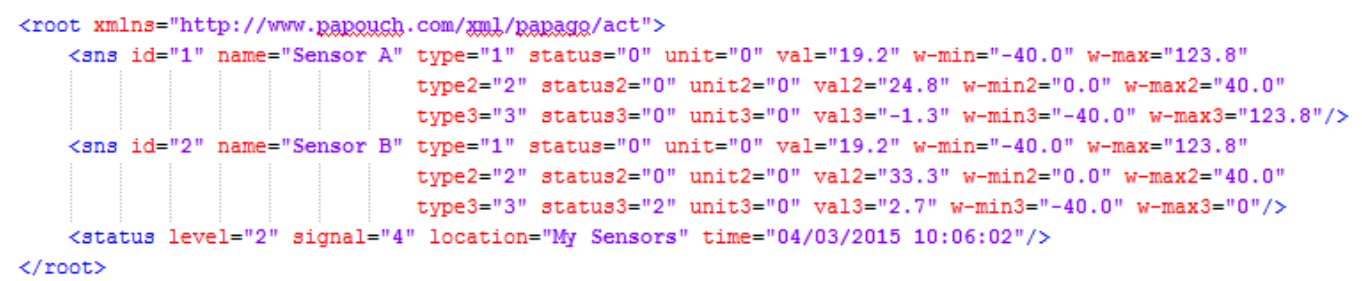

obr. 14 – Ukázka XML s aktuálními hodnotami

V souboru jsou XML tagy sns pro každou veličinu a také tag status:

#### status

#### location

Uživatelsky definované jméno zařízení.

#### time

Aktuální systémový čas v zařízení ve formátu mm/dd/yyyy hh:mm:ss.

#### sns

#### id

Pořadové číslo veličiny. (První číslo je 1.)

#### name

Název senzoru.

#### type, type2, type3

Může zde být číslo 1 (jde o parametry teploty), 2 (parametry vlhkosti) nebo 3 (rosný bod). Atributy se stejným indexem se vztahují ke stejné veličině.

#### status, status2, status3

Popisuje stav naměřené hodnoty. Atributy se stejným indexem se vztahují ke stejné veličině. Může nabývat následujících hodnot:

- 0 ..... hodnota je platná a představuje aktuálně naměřenou hodnotu
- 2 ..... naměřená hodnota překročila uživatelsky nastavenou horní mez
- 3 ..... naměřená hodnota poklesla pod uživatelsky nastavenou dolní mez
- 4 ..... chyba měření nebo chyba senzoru (znamená poškozený senzor nebo kabel)

#### unit, unit2, unit3

Číslo představuje kód nastavené teplotní jednotky. Může nabývat těchto hodnot:

- 0 ..... stupně Celsia
- 1 ..... stupně Fahrenheita
- 2 ..... stupně Kelvina

#### val, val2, val3

Aktuálně naměřená hodnota jako desetinné číslo s přesností na jednu nebo dvě desetiny, podle zvoleného rozsahu a typy čidla. (Platnost hodnoty popisuje atribut *status*.)

#### w-min, w-min2, w-min3, w-max, w-max2, w-max3

Dolní (*w-min*) a horní (*w-max*) mez veličiny nastavená uživatelem. Hodnoty uvedené jako desetinná čísla s přesností na jednu desetinu.

#### **SNMP**

Protokol SNMP obsahuje objekty s jednotlivými veličinami. Podrobný popis objektů následuje. MIB tabulka, kterou můžete importovat do Vašeho SNMP manageru je ke stažení na webu papouch.com.

| (2) 21108.1.67 7 20 100 100 100                                                                                                    |               |               |  |
|----------------------------------------------------------------------------------------------------|---------------|---------------|--|
| Tree                                                                                                    | Syntax        | Value         |  |
| 🗄 🦳 enterprises                                                                                                    |               |               |  |
| apouchProjekt                                                                                                    |               |               |  |
| e contrar papago temp                                                                                                    |               |               |  |
| e in second                                                                                                    |               |               |  |
| deviceVar                                                                                                    |               |               |  |
| deviceName                                                                                                    |               |               |  |
| deviceName.0                                                                                                    | DisplayString | JV TEST       |  |
| psAlarmString                                                                                                    |               |               |  |
| psAlarmString.0                                                                                                    | DisplayString | (zero-length) |  |
| tableChannel                                                                                                    |               | (             |  |
|                                                                                                    |               |               |  |
|                                                                                                    |               |               |  |
| in ChType                                                                                                    |               |               |  |
| inChType.1                                                                                                    | INTEGER       | 1             |  |
| inChType1                                                                                                    | INTEGER       | -             |  |
| in ChType 2                                                                                                    | INTEGER       | 0             |  |
| inChType4                                                                                                    | INTEGER       | 1             |  |
| inChType 5                                                                                                    | INTEGER       | 2             |  |
| inChType 6                                                                                                    | INTEGER       | 3             |  |
| in ChStatus                                                                                                    | INTEGEN       | -             |  |
| in ChStatus 1                                                                                                    | INTEGER       | 0             |  |
| in ChStatus 2                                                                                                    | INTEGER       | 4             |  |
| inChStatus 3                                                                                                    | INTEGER       | 4             |  |
| in ChStatus.                                                                                                    | INTEGER       | 0             |  |
| in ChStatus, 4                                                                                                    | INTEGER       | 0             |  |
| in ChStatus 5                                                                                                    | INTEGER       | 0             |  |
| in Chylus                                                                                                    | INTEGER       | 0             |  |
| inchvalue 1                                                                                                    | INTEGER       | 799           |  |
| in ChValue.1                                                                                                    | INTEGER       | 0             |  |
| in Chivalue.2                                                                                                    | INTEGER       | 0             |  |
| in Chiveline 4                                                                                                    | INTEGER       | 749           |  |
| inchValue.4                                                                                                    | INTEGER       | 740           |  |
| inchvalue.5                                                                                                    | INTEGER       | 307           |  |
| muchvalue.o                                                                                                    | INTEGER       | 403           |  |
| E The second second sec | INITECED      | 1             |  |
| inchUnits.1                                                                                                    | INTEGER       | 1             |  |
| inchUnits.2                                                                                                    | INTEGER       | 1             |  |
| inchUnits.3                                                                                                    | INTEGER       | 1             |  |
| inchUnits.4                                                                                                    | INTEGER       | 1             |  |
| inChUnits.5                                                                                                    | INTEGER       | 0             |  |
| inChUnits.6                                                                                                    | INTEGER       | 1             |  |
| ⊡- 🫅 channelEntry.5                                                                                                    |               | 1000          |  |
|                                                                                                    | ChannelEntry  | null          |  |
| m                                                                                                    |               |               |  |

obr. 15 - příklad z Papago 2TH ETH

**Tip:** Pokud chcete projít celý strom SNMP objektů utilitou SNMPWALK (Linux), potom je třeba za IP adresu specifikovat od kterého uzlu se má čtení zahájit. Příklad:

snmpwalk -v1 -c public 192.168.1.254 1.3.6.1.4.1.18248

Pokud uvedete pouze IP adresu, dostanete zpět pouze základní systémové OID objekty zařízení.

#### Objekty veličin

#### Typ veličiny

Name: inChType

Object ID: 1.3.6.1.4.1.18248.31.1.2.1.1.1.1 až 6 <sup>6</sup>

Popis: Typ této veličiny veličiny. Může nabývat některou z těchto hodnot:

- 0 → Nepoužitý paměťový prostor.
- $1 \rightarrow \text{Teplota}.$
- 2 → Vlhkost.
- $3 \rightarrow \text{Rosný bod}.$

#### Status veličiny

Name: inChStatus

Object ID: 1.3.6.1.4.1.18248.31.1.2.1.1.2.1 až 6 <sup>6</sup>

*Popis:* Status této veličiny. Popisuje aktuální stav měření veličiny. Může nabývat některou z těchto hodnot:

- $0 \rightarrow$  Hodnota je platná a je v mezích.
- 1 → Hodnota ještě nebyla naměřena.
- 2 → Hodnota je platná a je překročena horní nastavená mez.
- 3 → Hodnota je platná a je nižší než dolní nastavená mez.
- 4 → Hodnota není platná chyba měření.

#### Naměřená hodnota

Name: inChValue

Object ID: 1.3.6.1.4.1.18248.31.1.2.1.1.3.1 až 6 6

Popis: Naměřená hodnota jako celé číslo. Skutečnou hodnotu získáte vydělením deseti.

#### Jednotka

Name: inChUnits

Object ID: 1.3.6.1.4.1.18248.31.1.2.1.1.4.1 až 6<sup>6</sup>

Popis: Jednotka, ve které je hodnota vyjádřena. Může obsahovat některou z těchto hodnot:

- 0 → stupně Celsia.
- 1 → stupně Fahrenheita.
- 2 → stupně Kelvina.
- 3 → procenta (vlhkost)

<sup>&</sup>lt;sup>6</sup> ID objektů odpovídá veličinám ze senzorů A a B seřazeným za sebou. Nejdříve A, potom B. Veličiny jsou řazeny za sebou podobně jako v Modbusu v pořadí teplota, vlhkost, rosný bod. Jde tedy o 2 nebo 6 objektů.

#### SNMP objekty – obecné

Následující dva objekty se vztahují k celému zařízení.

#### Jméno zařízení

Name: deviceName

Object ID: 1.3.6.1.4.1.18248.31.1.1.1.0

Popis: Název zařízení definovaný uživatelem.

#### Text alarmu

Name: psAlarmString

Object ID: 1.3.6.1.4.1.18248.31.1.1.2.0

Popis: Text alarmové zprávy při překročení nastavených mezí.

#### Trapy

#### Trap 1 – Veličina je mimo meze

V trapu se odesílá naměřená veličina a mez, která byla překročena.

Trap se odesílá poze v případě, že dojde k překročení nastavených mezí. Aby byl trap doručen, je třeba, aby byla správně nastavena IP adresa PC se SNMP managerem.

#### Trap 2 – Aktuální naměřené hodnoty

V trapu se odesílají všechny aktuální hodnoty, a také název zařízení, nastavený uživatelem.

Trap se odesílá, jen pokud je nastavena nenulová perioda odesílání.

#### **MODBUS TCP**

#### Input Register

V Input Registeru jsou k dispozici ke čtení aktuální údaje o měření z obou senzorů v několika formátech. Záznamy senzorů i jednotlivých veličin z nich jsou shodné a opakují se v paměti v níže uvedených rozsazích.

| Adresa     | Přístup             | Funkce       | Název                                                                                                    |  |
|------------|---------------------|--------------|----------------------------------------------------------------------------------------------------|--|
| Senzor 1 – | Senzor 1 – hlavička |              |                                                                                                    |  |
| 0          | čtení               | 0x04         | <ul> <li>Status</li> <li>Obsahuje status senzoru. Může nabývat těchto hodnot:</li> <li>0 = tento senzor se nepoužívá (v konfiguraci nastaven na Nepřipojeno)</li> <li>1 = tento senzor se používá pro měření</li> </ul>                                                                                                    |  |
| 1, 2       | čtení               | 0x04         | <b>Datum a čas</b><br>Datum a čas v zařízení ve formátu dle NTP.                                                                                                    |  |
| Senzor 1 – | první veli          | čina (teplot | a)                                                                                                    |  |
| 10         | čtení               | 0x04         | <ul> <li>Status veličiny</li> <li>Obsahuje status veličiny. Může nabývat těchto hodnot:</li> <li>0 = naměřená hodnota je v měřicím rozsahu</li> <li>2 = překročení horní hranice měřeného rozsahu (overflow)</li> <li>3 = měřená hodnota je menší než dolní hranice rozsahu (underflow)</li> <li>4 = naměřená hodnota je neplatná</li> </ul> |  |
| 11         | čtení               | 0x04         | Hodnota jako signed integer                                                                                                    |  |
| 12         | čtení               | 0x04         | Hodnota ve formátu float<br>Horní dva byte.                                                                                                    |  |
| 13         | čtení               | 0x04         | Hodnota ve formátu float<br>Dolní dva byte.                                                                                                    |  |
| 14         | čtení               | 0x04         | Jednotka<br>Jednotka ve které jsou uvedeny údaje v předchozích registrech.<br>0 = °C nebo % pokud jde o vlhkost<br>1 = °F<br>2 = K                                                                                                    |  |
| Senzor 1 – | druhá vel           | ičina (vlhko | ost)                                                                                                    |  |
| 20 až 24   |                     |              |                                                                                                    |  |
| Senzor 1 – | třetí velič         | ina (rosný l | bod)                                                                                                    |  |
| 30 až 34   |                     |              |                                                                                                    |  |
| Senzor 2   | •                   | £            |                                                                                                    |  |
| od 100     |                     |              |                                                                                                    |  |

#### SPINEL

V zařízení je implementován standardní protokol Spinel (formát 97) pro komunikaci na datovém TCP kanálu. Pro ladění komunikace tímto protokolem je určen program <u>Spinel terminál</u>.

| index | time         | data                                                                                                    |
|-------|--------------|----------------------------------------------------------------------------------------------------|
| 0     | 14:05:59.010 | 2A 61 00 05 31 02 F3 49 0D *a1.6I.                                                                      |
| 1     | 14:05:59.018 | 2A 61 00 25 31 02 00 50 61 70 61 67 6F 20 32 50 54 20 45 54 48 3B 20 76 31 30 *a.%1Papago.2PT.ETH;.v10  |
|       |              | 31 30 2E 30 31 2E 30 31 3B 20 66 39 37 EB 0D 10.01; f97ë.                                               |
| 2     | 14:06:07.369 | 2A 61 00 06 31 02 58 01 E2 0D *a1.X.â.                                                                  |
| 3     | 14:06:07.378 | 2A 61 00 1A 31 02 00 01 01 01 00 00 FB 41 C9 7C 81 20 20 20 20 20 20 32 35 *a 1                         |
|       |              | 2E 31 1C 0D . 1                                                                                         |
| 4     | 14:06:21.483 | 2A 61 00 05 31 02 FA 42 0D *a1.úB.                                                                      |
| 5     | 14:06:21.484 | 2A 61 00 07 <b>31</b> 02 <b>06</b> 03 F2 3F 0D *a1ò?.                                                   |
| 6     | 14:07:14.566 | 2A 61 00 57 31 04 0F 58 31 31 2F 32 35 2F 32 30 31 34 20 31 34 3A 30 37 3A 33 *a .W1X11/25/2014.14:07:3 |
|       |              | 32 01 01 01 81 00 20 20 20 20 20 20 20 20 20 20 80 43 00 BD 41 97 79 6B 20 20 20 20 20 20 20 20         |
|       |              | 20 20 31 38 2E 39 02 01 01 82 00 20 20 20 20 20 20 20 20 80 43 0C 95 43 A1 0E18.9                       |
|       |              | 49 20 20 20 20 20 33 32 32 2E 31 63 0D I 3 2 2.1 c.                                                     |
| 7     | 14:07:20.156 | TCP/IP client socket - disconnecting                                                                    |
| 8     | 14:07:20.166 | TCP/IP dient socket - disconnect                                                                        |
| 9     | 14:19:35.451 | device is gone - serial, parallel - COM8                                                                |

obr. 16 - ukázka komunikace se zařízením v programu Spinel terminál

Následuje přehled implementovaných instrukcí:

#### Čtení měřených hodnot

Instrukce přečte aktuální hodnoty měřených veličin. Teplotní veličiny jsou přepočítány do aktuálně nastavené jednotky. Naměřené hodnoty vrací jako znaménkový integer, jako hodnotu ve formátu s plovoucí řádovou čárkou a také jako ASCII řetězec.

#### Dotaz:

Kód instrukce: 58H

Parametry: (senzor)

| senzor                                                                            | Číslo senzoru | délka: 1 byte |
|-----------------------------------------------------------------------------------|---------------|---------------|
| Číslo senzoru, který se má přečíst. Lze zadat 01H (senzor a) nebo 02H (senzor b). |               |               |

#### Odpověď:

Kód potvrzení: ACK 00H

Parametry: {(senzor<sub>1</sub>)(velicina<sub>1</sub>)(type<sub>1</sub>)(status<sub>1</sub>)(unit<sub>1</sub>)(unita<sub>1</sub>)(value<sub>1</sub>)} {...}

|--|

Tento byte značí číslo senzoru a vztahuje se na všechny následující byty až do dalšího bytu *chn.* Znamená, že následující byty přísluší ke kanálu s uvedeným číslem. Je číslováno od 01H.

| velicina | Číslo veličiny | délka: 1 byte |
|----------|----------------|---------------|
|          |                |               |

Číslo veličiny z výše uvedeného senzoru. Číslováno od 01H.

| type                                        | Typ veličiny                                                                   | délka: 1 byte  |
|---------------------------------------------|--------------------------------------------------------------------------------|----------------|
| Typ veličiny mů<br>00H<br>01H<br>02H<br>03H | že nabývat některé z násled<br>nedefinováno<br>teplota<br>vlhkost<br>rosný bod | jících hodnot: |

| status                                                                                 | Status naměřené hodnoty                             | délka: 1 byte |
|----------------------------------------------------------------------------------------|-----------------------------------------------------|---------------|
| Status naměřené hodnoty pro kanál s číslem uvedeným v předcházejícím bytu <i>chn</i> . |                                                     |               |
| hit 0 (I Sh)                                                                           | 0 = dolní hranice hlídaného rozsahu nebyla p        | řekročena     |
|                                                                                        | 1 = překročení dolní hranice hlídaného rozsahu      |               |
| bit 1                                                                                  | 0 = <b>horní hranice hlídaného rozsahu</b> nebyla p | vřekročena    |
|                                                                                        | 1 = překročení horní hranice hlídaného rozsahu      |               |
| hit 2                                                                                  | 0 = dolní hranice měřicího rozsahu nebyla pře       | ekročena      |
|                                                                                        | 1 = překročení dolní hranice měřicího rozsahu       |               |
| hit 2                                                                                  | 0 = horní hranice měřicího rozsahu nebyla pře       | ekročena      |
| bit 3                                                                                  | 1 = překročení horní hranice měřicího rozsahu       |               |
| bit 7 (MSb)                                                                            | 0 = naměřená hodnota je neplatná                    |               |
|                                                                                        | 1 = naměřená hodnota je platná                      |               |

| unit      | Jednotka                                  | délka: 1 byte |
|-----------|-------------------------------------------|---------------|
| Kód iedno | tky: 0 pro °C 1 pro °E pebo 2 pro Kelviny |               |

Kod jednotky: 0 pro °C, 1 pro °F nebo 2 pro Kelviny.

La dia a Ora

| unita             | Jednotka ASCII         |                                  | délka: 10 byte |
|-------------------|------------------------|----------------------------------|----------------|
| Kód iednotky iako | ASCII řetězec zarovnar | ný doprava. Tedv například °C. ° | F. apod.       |

| value                                                                                       | Naměřená hodnota                                                                                                    | délka: 16 byte                                                                                  |
|---------------------------------------------------------------------------------------------|----------------------------------------------------------------------------------------------------|-------------------------------------------------------------------------------------------------|
| Naměřená hodnota z                                                                          | z kanálu s číslem uvedeným v bytu <i>chn</i> .                                                                                                    |                                                                                                 |
| Hodnoty se odesílají<br>v pořadí MSB:LSB).<br>nastavení. Jednak ve<br>čísla. Hodnoty jsou u | ve třech formátech současně. Jako první je<br>Dále dvě hodnoty přepočtené pro aktuální ro<br>e formátu 32 bit float podle IEEE 754 <sup>7</sup> a ASC<br>uvedeny za sebou v uvedeném pořadí. | 16bit znaménková hodnota (integer<br>zsah podle momentálního<br>II jako deset znaků desetinného |

Příklad:

Hodnota 9215,85 je vyjádřena takto: OAH, 58H, 46H, OFH, FFH, 66H, 20H, 20H, 20H, 39H, 32H, 31H, 35H, 2EH, 38H, 35H Část INT: 0AH, 58H (2648)

Část IEEE 754: 46H, 0FH, FFH, 66H

Část ASCII: 20H, 20H, 20H, 39H, 32H, 31H, 35H, 2EH, 38H, 35H ( 9215.85)

#### Příklady:

Dotaz - přečtení kanálu 1:

2AH, 61H, 00H, 06H, 31H, 02H, 58H, 01H, E2H, 0DH

#### Odpověď:

2AH, 61H, 00H, 1AH, 31H, 02H, 00H, 01H, 01H, 01H, 80H, 00H, 00H, EEH, 41H, BEH, D6H, C3H, 20H ,20H,20H,20H,20H,20H,32H,33H,2EH,38H,93H,0DH

Z kanálu 1 byla odměřena hodnota 21,74. Číslo kanálu: 01H Číslo veličiny: 01H Typ veličiny: 01H Status veličiny: 80H

Jednotka: 00H

<sup>&</sup>lt;sup>7</sup> Popis normy IEEE 754 je k dispozici například zde: <u>http://en.wikipedia.org/wiki/IEEE\_754</u>

#### PAPAGO 2TH

Část INT: 00H, EEH (5434) Část IEEE 754: 41H, BEH, D6H, C3H Část ASCII: 20H, 20H, 20H, 20H, 20H, 00H, 32H, 33H, 2EH, 38H (21.74)

#### Čtení jména a verze

Čte jméno přístroje, verzi vnitřního software a seznam možných formátů komunikace. Nastaveno při výrobě.

#### Dotaz:

Kód instrukce: F3H

#### Odpověď:

Kód potvrzení: ACK 00H

Parametry: (řetězec)

#### řetězec

délka: 1 byte

Papago 2TH ETH; v1010.01.01; f97

V řetězci mohou být kromě výše popsaných informací uvedeny také další údaje v sekcích uvozených středníkem, mezerou a malým písmenem určujícím jaká informace následuje.

#### Příklady:

Dotaz:

2AH, 61H, 00H, 05H, 31H, 02H, F3H, 49H, 0DH

Jméno a verze

#### Odpověď:

2AH, 61H, 00H, 25H, 31H, 02H, 00H, 50H, 61H, 70H, 61H, 67H, 6FH, 20H, 32H, 50H, 54H, 20H, 45 H, 54H, 48H, 3BH, 20H, 76H, 31H, 30H, 31H, 30H, 2EH, 30H, 31H, 2EH, 30H, 31H, 3BH, 20H, 66H, 39H, 37H, EBH, 0DH,

#### Čtení výrobních údajů

Instrukce přečte výrobní údaje ze zařízení.

#### Dotaz:

Kód instrukce: FAH

#### Odpověď:

Kód potvrzení: ACK 00H

Parametry: (product\_number)(serial\_number)(other)

#### product\_number

Číslo výrobku. U zařízení s číslem 0227.00.03/0001 jde o číslo 227.

#### serial\_number

Sériové číslo výrobku. U zařízení s číslem 0227.00.03/0001 jde o číslo 1.

#### other

Další výrobní informace.

délka: 4 byty

délka: 2 byty

délka: 2 byty

### Papouch s.r.o.

#### Příklady:

Dotaz:

2AH, 61H, 00H, 05H, FEH, 02H, FAH, 75H, 0DH

#### Automatická zpráva o překročení mezí

Tato odpověď je generována, pokud jsou nastaveny meze a dojde k jejich překročení nebo pokud měřená hodnota vybočí mimo fyzický rozsah senzoru. Zpráva může obsahovat informace o jednom nebo více kanálech.

#### Kód potvrzení: ACK 0FH

Parametry: [událost][čas] {[senzor][veličina][typ][status][jednotkal][jednotkaA][hodnota]} {...}

| <b>událost</b><br>Číslo zdroje události                      | délka: 1 byte |
|--------------------------------------------------------------|---------------|
| Tanta huta universitatia aduati ud flasti I as medle miti na |               |

Tento byte upřesňuje zdroj události. Lze podle něj rozlišit automatickou zprávu zaslanou v případě překročení mezí nebo měřícího rozsahu od ostatních automatických zpráv z tohoto zařízení. Tento byte má hodnotu 30H.

čas Čas události

Čas události jako řetězec ve formátu *mm/dd/yyyy hh:mm:*ss

senzor Číslo senzoru

Pořadové číslo senzoru ke kterému přísluší následující byty. Číslování začíná od 01H.

#### veličina

typ

Typ veličiny

Číslo veličiny ze senzoru

Pořadové číslo veličiny ze senzoru. Tímto se rozlišují různé veličiny získané z jednoho senzoru, pokud jich poskytuje více. Číslování začíná od 01H.

Typ veličiny může nabývat některé z následujících hodnot: 00H .....nedefinováno 01H .....teplota 02H .....vlhkost 03H .....rosný bod

| <b>status</b><br>Status naměře | né veličiny                                       | délka: 1 byte |
|--------------------------------|---------------------------------------------------|---------------|
|                                | 0000 = naměřená hodnota je v měřícím rozsahu      |               |
|                                | 0001 = překročení dolní hranice hlídaného rozsahu |               |
| bity 0 až 3<br>(dolní nibble)  | 0010 = překročení horní hranice hlídaného rozsahu |               |
|                                | 0100 = podtečení fyzického rozsahu A/D převodníku |               |
|                                | 1000 = přetečení fyzického rozsahu A/D převodníku |               |
| bit 7 (MSb)                    | 0 = naměřená hodnota je neplatná                  |               |

délka: 1 byte

délka: 1 byte

délka: 19 byte

délka: 1 byte

Papouch s.r.o.

#### 1 = naměřená hodnota je platná

#### **jednotkal** ID jednotky

Číselné označení jednotky:

00H ..... °C 01H ..... °F

02H ..... K

#### jednotkaA

Jednotka jako řetězec

Řetězec s označením jednotky zarovnaný vpravo. Například "°C"

#### hodnota

Naměřená hodnota

Hodnoty se odesílají ve třech formátech současně. Jako první je 16bit znaménková hodnota (integer v pořadí MSB:LSB). Dále dvě hodnoty přepočtené pro aktuální rozsah podle momentálního nastavení. Jednak ve formátu 32 bit float podle IEEE 754<sup>8</sup> a ASCII jako deset znaků desetinného čísla. Hodnoty jsou uvedeny za sebou v uvedeném pořadí.

#### Příklad:

Hodnota 9215,85 je vyjádřena takto: OAH, 58H, 46H, OFH, FFH, 66H, 20H, 20H, 20H, 39H, 32H, 31H, 35H, 2EH, 38H, 35H

Část INT: 0AH, 58H (2648)

Část IEEE 754: 46H, 0FH, FFH, 66H

Část ASCII: 20H, 20H, 20H, 39H, 32H, 31H, 35H, 2EH, 38H, 35H (9215.85)

#### Příklad:

#### Automatická odpověď:

Automatická informace o překročení dolní hranice na kanálu 1 a horní hranice na kanálu 2. Význam hodnot kanálu 1:

Číslo instrukce: 58H ASCII čas: 31H, 31H, 2FH, 32H, 35H, 2FH, 32H, 30H, 31H, 34H, 20H, 31H, 34H, 3AH, 30H, 37H, 3AH, 33H, 32H Číslo kanálu: 01H Číslo veličiny: 01H Typ veličiny: 01H Status veličiny: 81H Jednotky číselně: 00H Jednotky ASCII: 20H, 20H, 20H, 20H, 20H, 20H, 20H, B0H, 43H Aktuální hodnota: Jako INT: 00H, BDH Jako float: 41H, 97H, 79H, 6BH Jako ASCII: 20H, 20H, 20H, 20H, 20H, 31H, 3BH, 2EH, 39H

délka: 1 byte

délka: 10 byte

délka: 16 byte

<sup>&</sup>lt;sup>8</sup> Popis normy IEEE 754 je k dispozici například zde: <u>http://en.wikipedia.org/wiki/IEEE\_754</u>

#### INDIKACE

#### Dvě kontrolky v Ethernetovém konektoru:

<u>Žlutá – LINK:</u> Svítí, když je zařízení připojené kabelem ke switchi nebo PC.

Zelená – ACT: Indikuje komunikaci přes Ethernet.

#### Dvě kontrolky vlevo pod Ethernetovým konektorem:

Žlutá (vpravo): Svítí, pokud je navázáno spojení protokolem Spinel nebo Modbus.

#### Červeno-zelená (vlevo):

- zelená svítí a červená bliká, pokud zařízení funguje správně a je připojen alespoň jeden senzor
- zelená i červená svítí, pokud zařízení funguje, ale není připojen žádný senzor
- červená svítí při chybě zařízení

#### Papago s rozhraním WiFi

#### <u>Žluto-modrá (vpravo):</u>

- Žlutá svítí, pokud je navázáno spojení protokolem Spinel nebo Modbus.
- Modrá svítí, když je Papago připojené k WiFi síti.

#### Červeno-zelená (vlevo):

- zelená svítí a červená bliká, pokud zařízení funguje správně a je připojen alespoň jeden senzor
- zelená i červená svítí, pokud zařízení funguje, ale není připojen žádný senzor
- červená svítí při chybě zařízení

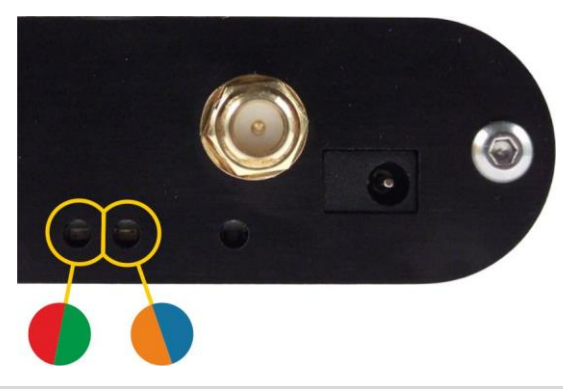

#### RESET

Pomocí následujícího postupu provedete reset zařízení do výchozího stavu, jaký je nastaven z výroby. (Včetně smazání vyrovnávacích pamětí, apod.) Na rozdíl od resetu, který je možné provést přes webové rozhraní nebo protokolem Telnet (viz stranu 20) dojde také k nastavení IP adresy na 192.168.1.254.

- 1) Odpojte napájení zařízení.
- 2) Stiskněte tlačítko, které je umístěno v malém otvoru vpravo pod Ethernetovým konektorem.
- Zapněte napájení a vyčkejte cca 10 vteřin než 4x blikne žlutá kontrolka pod ethernetovým konektorem.
- 4) Uvolněte tlačítko.

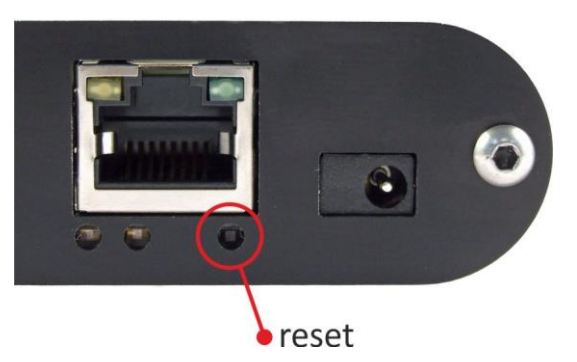

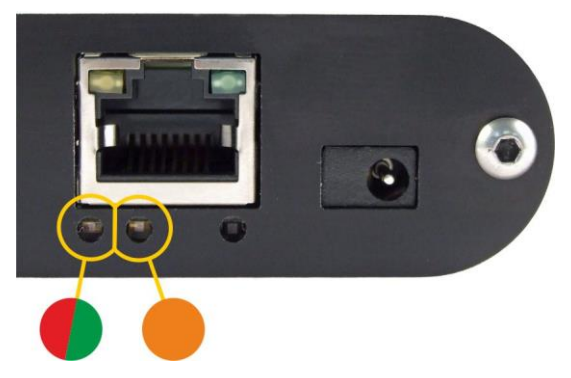

#### TECHNICKÉ PARAMETRY

#### Sdružený vlhkostní a teplotní senzor TH3<sup>9</sup>

<u>Upozornění:</u> Polymerový senzor snímače je vysoce citlivý prvek reagující s chemikáliemi. Nevystavujte proto pouzdro snímače žádným chemikáliím ani jejich výparům (čištění lihem, benzínem apod.). Zejména organická rozpouštědla a sloučeniny mohou výrazně ovlivnit přesnost senzoru a to v případě relativní vlhkosti až o desítky procent.

|    | Stupeň krytí               | IP 54                                       |
|----|----------------------------|---------------------------------------------|
|    | Rozměry                    | hliníkový hranol s rozměrem 40 × 16 × 10 mm |
|    | Materiál obalu             | tvrzený dural                               |
| VI | hkostní senzor             |                                             |
|    | Rozsah měřené vlhkosti     | 0 % až 100 % RH                             |
|    | Doporučený rozsah měření   | 20 – 80 %                                   |
|    | Rozlišení                  | 1% RH                                       |
|    | Přesnost měření vlhkosti   | viz obr. 17                                 |
|    | Měřící prvek               | polymerový senzor                           |
|    | Mechanické provedení čidla | pod plastovou síťkou shora na zařízení      |

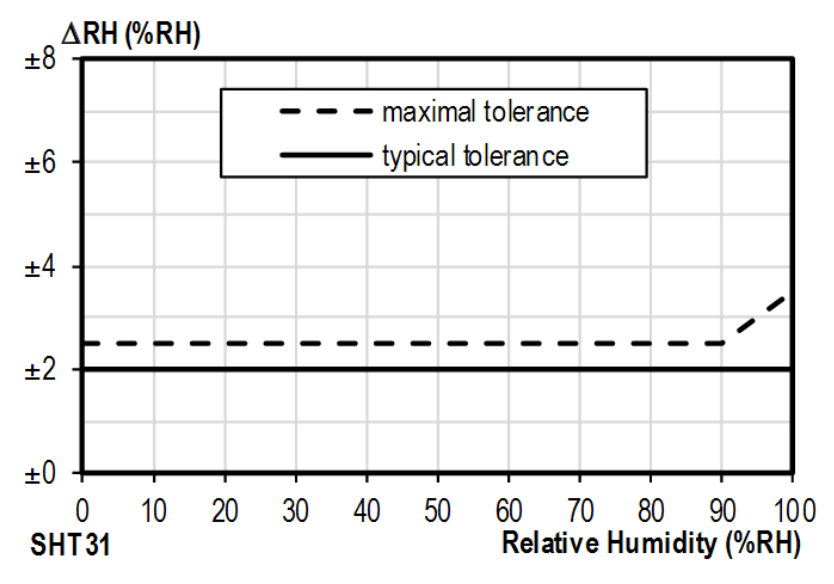

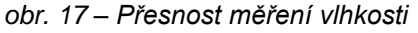

<sup>&</sup>lt;sup>9</sup> Senzor s označením TH3 je podporován ve firmwaru od verze 1.12. Pokud máte zařízení se starším firmwarem, je třeba firmware přehrát minimálně na uvedenou verzi. Rozdíly mezi novým senzorem TH3 a starým provedením (označeným TH2E):

|                                               | TH3 (nový senzor)     | TH2E (starý senzor)   |
|-----------------------------------------------|-----------------------|-----------------------|
| Přesnost měření vlhkosti v rozsahu 0 – 10 %   | ±2 %                  | ±2 až ±4 %            |
| Přesnost měření vlhkosti v rozsahu 90 – 100 % | ±2 %                  | ±2 až ±4 %            |
| Doporučený rozsah měření vlhkosti             | 20 – 80 %             |                       |
| Rozsah měření teploty                         | -40,0 °C až +125,0 °C | -40,0 °C až +123,8 °C |
| Přesnost měření teploty                       | ±0,3 až ±0,5 °C       | ±0,4 až ±2,0 °C       |

#### Doporučený a maximální rozsah hodnot:

- Senzor pracuje stabilně v rozsahu doporučených hodnot vlhkosti. Dlouhodobé vystavování podmínkám mimo tento rozsah (zejména vlhkosti nad 80%), může dočasně posunout naměřené hodnoty vlhkosti (+3% na 60 hodin). Po návratu do normálního rozsahu se senzor pomalu vrátí ke kalibraci nastavené z výroby.<sup>10</sup>
- Dlouhodobá expozice v extrémních podmínkách nebo vliv agresivních chemických výparů může urychlit stárnutí senzoru a posun naměřených hodnot.

#### Teplotní senzor

Rozsah měřených teplot .....-40,0 °C až +125 °C

Rozlišení.....0,1 °C

Měřicí prvek ......polovodičový senzor

Mechanické provedení čidla .....pod plastovou síťkou shora na zařízení

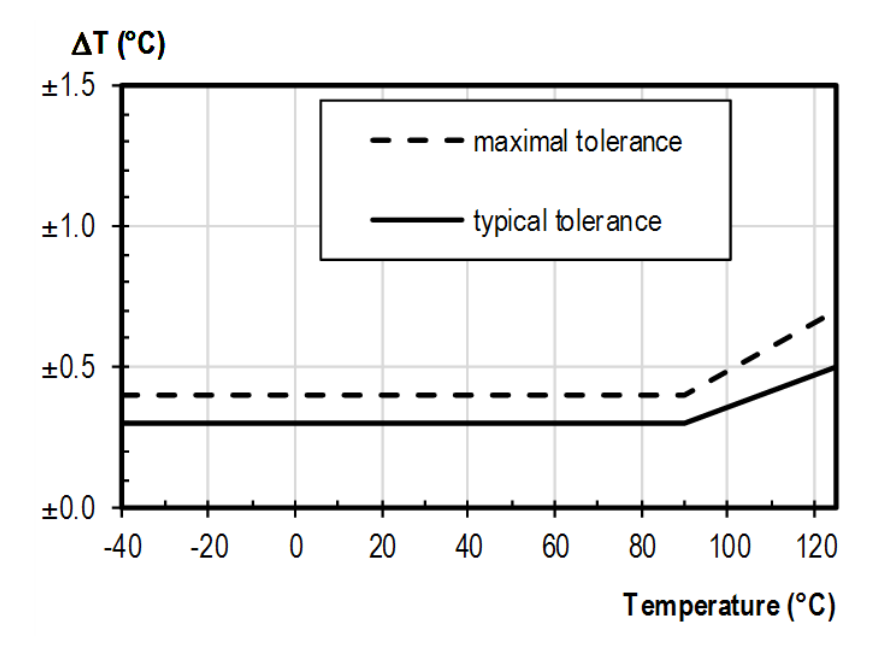

obr. 18 - Přesnost měření teploty

#### Samostatný teplotní senzor

| Typ senzoru            | polovodičový                                    |
|------------------------|-------------------------------------------------|
| Rozsah měřených teplot | 55 °C až +125 °C                                |
| Přesnost               | ±0,5 °C v rozsahu -10 °C až +85 °C; jinak ±2 °C |
| Teplotní drift         | ±0,2 °C za 1000 hodin při 125 °C                |
| Rozměry                | normalizovaný průměr 6 mm, délka 60 mm          |
| Materiál obalu         | tvrzený dural                                   |
| Stupeň krytí           | IP 68 (trvalé ponoření max. do hloubky 1 metr)  |

<sup>&</sup>lt;sup>10</sup> Proces návratu k původní kalibraci lze urychlit následujícím postupem:

<sup>1)</sup> Ponechte senzor v prostředí s teplotou 100 až 105 °C a vlhkostí do 5 % po dobu 10 hodin.

Ponechte senzor v prostředí s teplotou 20 až 30 °C a vlhkostí cca 75 % po dobu 12 hod. (Vlhkost 75% lze vytvořit například s nasyceným roztokem NaCl.)

#### Kabel k senzoru

| Venkovní plášť                               | . silikonová pryž, modrá                |
|----------------------------------------------|-----------------------------------------|
| Izolace žil                                  | . FEP polymer                           |
| Délka                                        | . standardně 3 m (na přání až 20 metrů) |
| Rozsah pracovních teplot – trvale            | 60 °C až +200 °C                        |
| Maximální dovolená teplota                   | . +220 °C                               |
| Průměr kabelu                                | . 4,3 mm (±0,1 mm)                      |
| Kabel má výbornou odolnost proti vlhkosti, c | hemickým látkám a uhlovodíkům.          |
|                                              |                                         |

#### Ostatní parametry

#### Ethernetové rozhraní

|   | Тур                                      | TBase 10/100 Ethernet                                                                                  |
|---|------------------------------------------|----------------------------------------------------------------------------------------------------|
|   | Konektor                                 | RJ45                                                                                                   |
|   | Zabezpečení http getu                    | .128 bit AES; Rijndael; metoda CFB                                                                     |
|   | Protokol SNMP                            | .v. 1                                                                                                  |
|   | Protokol MQTT                            | .v. 3.1.1                                                                                              |
| W | 'iFi rozhraní                            |                                                                                                    |
|   | SpecifikaceIEEE 802.11 b/g a IEEE 80     | 02.11n (jeden stream), IEEE 802.11 d/h/i/j/k/w/r                                                       |
|   | Pracovní frekvence                       | .2,4 GHz                                                                                               |
|   | Anténní konektor                         | .SMA RP                                                                                                |
| 0 | bvod hodin a interní paměť měření        |                                                                                                    |
|   | Způsob zálohování hodin (RTC)            | . kondenzátorem (nelze uživatelsky vyměnit)                                                            |
|   | Doba zálohování RTC po výpadku napájení. | .5 dnů<br>(pokud bylo zařízení předtím alespoň 3 hodiny bez<br>přerušení připojeno ke zdroji napájení) |
| E | ektronika zařízení                       |                                                                                                    |
|   | PoE napájení                             | dle IEEE 802.3af                                                                                       |
|   | Napájení z externího zdroje              | . 11 až 58 V DC (s ochranou proti přepólování)                                                         |
|   | Proudový odběr z ext. zdroje při 15 V    | typ. 120 mA                                                                                            |
|   | Proudový odběr z ext. zdroje při 24 V    | .typ. 72 mA                                                                                            |
|   | Proudový odběr z PoE                     | .typ. 32 mA                                                                                            |
|   | Spotřeba                                 | .typ. 1,8 W                                                                                            |
|   | Napájecí konektor                        | . souosý 3,8 × 1,3 mm; + je uvnitř                                                                     |
|   | Rozsah pracovních teplot                 | 20 až +70 °C                                                                                           |
|   | Rozměry (bez konektorů)                  | .88 × 70 × 25 mm                                                                                       |
|   | Materiál krabičky                        | eloxovaný hliník                                                                                       |
|   |                                          |                                                                                                    |

Stupeň krytí .....IP 30

#### Ostatní parametry

Hmotnost .....typ. 130 g

#### Výchozí nastavení Ethernetu

| IP adresa                 | .192.168.1.254                   |
|---------------------------|----------------------------------|
| Maska sítě                | .255.255.255.0 (8 bitů; maska C) |
| IP adresa brány (Gateway) | .0.0.0.0                         |

#### Možná provedení

Montáž na lištu DIN 35 mm .....volitelné příslušenství při objednání

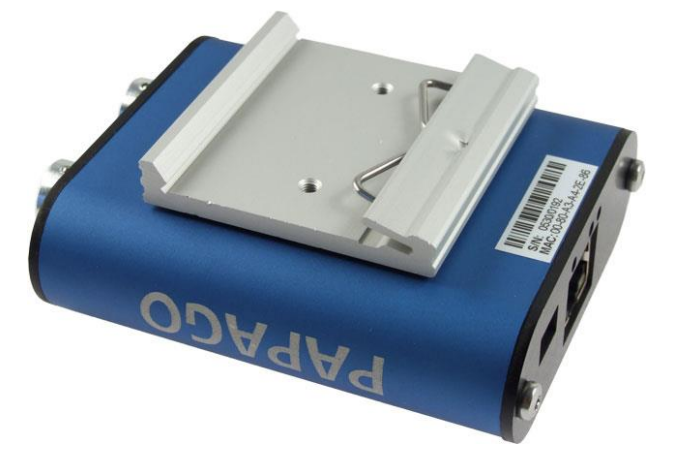

obr. 19 – Papago 2TH ETH s držákem na lištu DIN

Neváhejte nás kontaktovat v případě dalších specifických požadavků na provedení a funkce modulu PAPAGO 2TH.

## Papouch s.r.o.

Přenosy dat v průmyslu, převodníky linek a protokolů, RS232/485/422/USB/Ethernet/GPRS/ WiFi, měřicí moduly, inteligentní teplotní čidla, I/O moduly, elektronické aplikace dle požadavků.

#### Adresa:

Strašnická 3164/1a 102 00 Praha 10

#### Telefon:

+420 267 314 268

Internet:

www.papouch.com

#### E-mail:

papouch@papouch.com

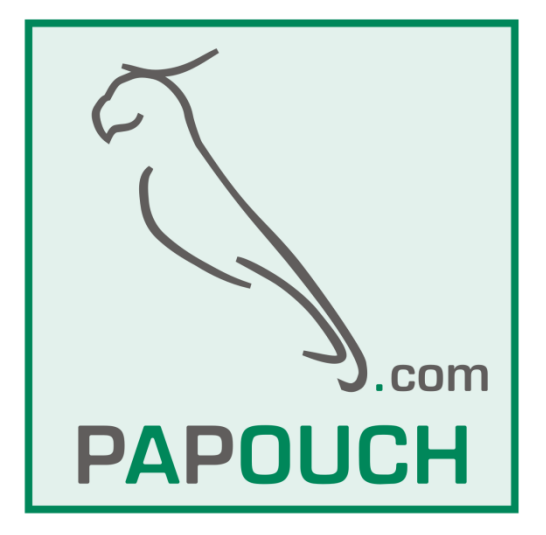

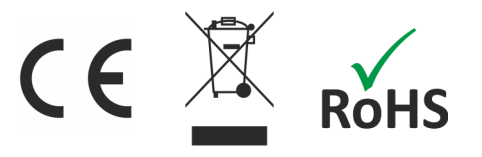